## IMPOSTAZIONE DELL'ORARIO DI RICEVIMENTO GENITORI

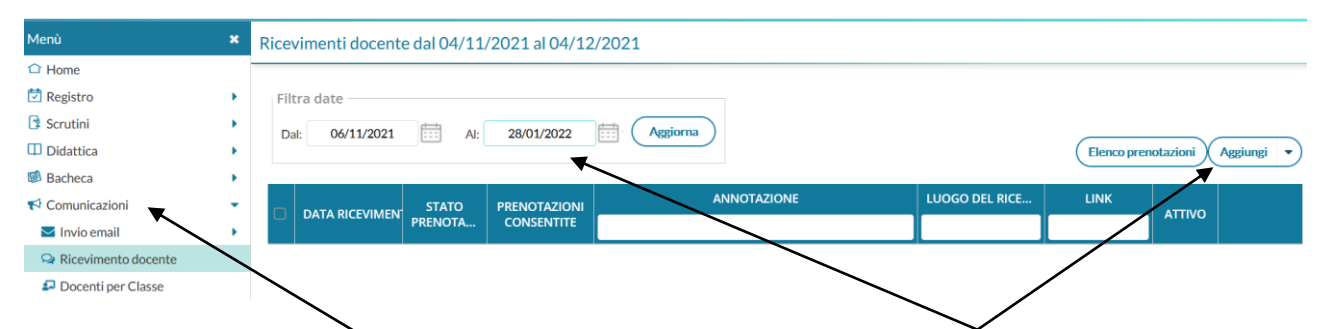

Su DIDUP andare su **COMUNICAZIONI** poi **RICEVIMENTO DOCENTE**, quindi impostare l'orario fino al 28/01 data di interruzione del ricevimento genitori. Quindi cliccare su **AGGIUNGI**.

| Aggiungi ricevimento                                                   |                                                                   | Indietro |
|------------------------------------------------------------------------|-------------------------------------------------------------------|----------|
| <b>ATTIVO</b> (Le famiglie possono effettuare prenotazioni)            |                                                                   |          |
| <ul> <li>Ricevimento Singolo</li> <li>Ricevimento Periodico</li> </ul> |                                                                   |          |
| Ripeti nei giorni: 🗌 Lunedi<br>🗌 Martedi<br>🗌 Mercoledi                | <ul><li>□ Giovedi</li><li>☞ Venerdi</li><li>□ Sabato</li></ul>    |          |
| Date del periodo di ricevimento<br>Dal: 08/11/2021 al: 28/01/2022      | Dalle<br>Ore: 09 • Minuti: 45 •<br>Alle<br>Ore: 10 • Minuti: 25 • |          |

Selezionare ATTIVO, RICEVIMENTO PERIODICO, impostare il giorno prescelto, quindi indicare l'orario

Impostare la durata di ogni singolo ricevimento in base a quanti genitori si desidera incontrare e stabilire un tempo per la prenotazione come nell'esempio seguente

## Aggiungi ricevimento

Indietro Inserisci

|                                                        | Ore                                                                              | : 10 • Minuti: 25 •                                              |   |
|--------------------------------------------------------|----------------------------------------------------------------------------------|------------------------------------------------------------------|---|
| Opzioni<br>O Un ricevimento da<br>O Più ricevimenti da | minuti Prenotazione consentita dalle<br>Ore: 08 	 Minuti: 00<br>da: 15 giorni a: | 1 giorno prima del ricevimento                                   |   |
| Altre informazioni pe<br>Luogo del ricevimento:        | r le famiglie                                                                    |                                                                  |   |
| Link:                                                  | https://                                                                         | ß                                                                |   |
| Annotazioni:                                           | Specificare delle note per le familie                                            | 250 / 250                                                        |   |
| E-mail docente:                                        | cignacioppi@alice.it                                                             | PRIVATA (Le famiglie NON possono contattare il docente via mail) |   |
| (Riceverai una mail in c                               | aso di prenotazione o disdetta solo se è attiva la relativa                      | opzione in "Strumenti > Opzioni famiglia")                       | ŗ |

Creare su calendar un evento ricorrente e inserire il link dove richiesto.

Si consiglia di deselezionare la voce PUBBLICA se non si desidera rendere visibile il proprio indirizzo.

Per concludere cliccare su INSERISCI in alto a destra

| Elle Home Visualizza                                                                                                    |                                                                                                    |            | -                                    | - • >                                                                                                    |
|----------------------------------------------------------------------------------------------------|----------------------------------------------------------------------------------------------------|------------|--------------------------------------|----------------------------------------------------------------------------------------------------|
| Appunti                                                                                                    | Image: Control of the second second secon |            |                                      |                                                                                                    |
| Nuovo Argo didUP ×                                                                                                    | Posta in arrivo (3) - cignacioppi 🛪 🛛 M Posta in arrivo (727) - stefano.ci 🌣 🖪 istituto fermì da vinci - Calenda 🗴 +                                                                                                    |            |                                      | - 0                                                                                                    |
| $\leftarrow \rightarrow$ C $\textcircled{a}$                                                                                                    | C A #* https://www.portaleargo.it/voti/?classic                                                                                                    | ☆          | $\bigtriangledown$                   | ± lii\ ∺                                                                                                    |
| ۏ Come iniziare 🛛 🕀 Istituto di Istruzione :                                                                                                    | t 🚥 Argo - registro elettro ڬ Meteo MONTE DI FO 🕀 Webcam Passo della F 🗹 https://webmail.pc.tim 🧚 https://lh4.googleuser                                                                                                    |            |                                      | 🗋 Altri segnali                                                                                                    |
|                                                                                                    | D'ISTRUZIONE SUPERIORE - "E. FERMI"                                                                                                    | ? 💄        | STEFANO.CI                           | GNA.SG26275                                                                                                    |
| Menù 1                                                                                                    | Ricevimenti docente dal 06/11/2021 al 28/01/2022                                                                                                    |            |                                      |                                                                                                    |
| 🗅 Home                                                                                                    |                                                                                                    |            |                                      |                                                                                                    |
| 🔁 Registro                                                                                                    | Filtra date                                                                                                    |            |                                      |                                                                                                    |
| 🕃 Scrutini                                                                                                    |                                                                                                    |            |                                      |                                                                                                    |
|                                                                                                    |                                                                                                    |            |                                      |                                                                                                    |
| Didattica                                                                                                    |                                                                                                    | Elenco pr  | enotazioni                           | Aggiungi 💌                                                                                                    |
| 💷 Didattica<br>🐼 Bacheca                                                                                                    |                                                                                                    | Elencopr   | enotazioni                           | Aggiungi 💌                                                                                                    |
| I Didattica<br>I Bacheca<br>II Comunicazioni                                                                                                    | Data RICEVIMEN STATO PRENOTAZIONI ANNOTAZIONE LUOGO DEL RICE                                                                                                    | Elenco pro | enotazioni                           | Aggiungi                                                                                                    |
| I Didattica<br>i Bacheca<br>i Comunicazioni<br>i Invio email                                                                                                    | DATA RICEVIMEN STATO<br>PRENOTAL PRENOTAZIONI<br>CONSENTITE                                                                                                    | Elenco pro | ATTIVO                               | Aggiungi                                                                                                    |
| C Didattica C Didattica C Bacheca C Comunicazioni C Invio email C Ricevimento docente                                                                                                    | DATA RICEVIMEN     STATO     PRENOTAZIONI     CONSENTITE     LUOGO DEL RICE     12/11/2021 (Ve     0 / 1     dalle 08:00 del Si prega di rispettare l'orario per evitare sovrapposi     online                                                                                                    | Elenco pro | ATTIVO<br>Si                         | Aggiungi 👻                                                                                                    |
| C Didattica C Didattica C Bacheca C Comunicazioni C Invio email C Ricevimento docente C Docenti per Classe                                                                                                    | DATA RICEVIMEN     STATO<br>PRENOTAZIONI<br>CONSENTITE     ANNOTAZIONE     LUOGO DEL RICE       12/11/2021 (Ve     0 / 1     dalle 08:00 del     Si prega di rispettare l'orario per evitare sovrapposi     online                                                                                                    | Elenco pro | ATTIVO<br>Si                         | Aggiungi                                                                                                    |
| Didattica     Didattica     Bacheca     Comunicazioni     Invio email     Ricevimento docente     Docenti per Classe     Eletti Consiglio di Classe                                                                                                    | DATA RICEVIMEN       STATO<br>PRENOTAZIONI<br>CONSENTITE       ANNOTAZIONE       LUOGO DEL RICE         12/11/2021 (Ve       0 / 1       dalle 08:00 del       Si prega di rispettare l'orario per evitare sovrapposi       online         12/11/2021 (Ve       0 / 1       dalle 08:00 del       Si prega di rispettare l'orario per evitare sovrapposi       online                                                                                                    | Elenco pro | ATTIVO<br>Si<br>Si                   | Aggiungi                                                                                                    |
| <ul> <li>Didattica</li> <li>Bacheca</li> <li>Comunicazioni</li> <li>Invio email</li> <li>Ricevimento docente</li> <li>Docenti per Classe</li> <li>Eletti Consiglio di Classe</li> <li>Eletti Consiglio di Istituto</li> </ul>                                 | DATA RICEVIMEN       STATO<br>PRENOTAZIONI<br>CONSENTITE       ANNOTAZIONE       LUOGO DEL RICE         12/11/2021 (Ve       0 / 1       dalle 08:00 del       Si prega di rispettare l'orario per evitare sovrapposi       online         12/11/2021 (Ve       0 / 1       dalle 08:00 del       Si prega di rispettare l'orario per evitare sovrapposi       online         12/11/2021 (Ve       0 / 1       dalle 08:00 del       Si prega di rispettare l'orario per evitare sovrapposi       online                                                                                                    | Elenco pro | ATTIVO<br>Si<br>Si<br>Si             | Aggiungi                                                                                                    |
| <ul> <li>Didattica</li> <li>Bacheca</li> <li>Comunicazioni</li> <li>Invio email</li> <li>Ricevimento docente</li> <li>Docenti per Classe</li> <li>Eletti Consiglio di Classe</li> <li>Eletti Consiglio di Istituto</li> <li>Orario</li> </ul>                 | Data RICEVIMEN       STATO<br>PRENOTAZIONI<br>CONSENTITE       ANNOTAZIONE       LUOGO DEL RICE         12/11/2021 (Ve       0 / 1       dalle 08:00 del       Si prega di rispettare l'orario per evitare sovrapposi       online         12/11/2021 (Ve       0 / 1       dalle 08:00 del       Si prega di rispettare l'orario per evitare sovrapposi       online         12/11/2021 (Ve       0 / 1       dalle 08:00 del       Si prega di rispettare l'orario per evitare sovrapposi       online         12/11/2021 (Ve       0 / 1       dalle 08:00 del       Si prega di rispettare l'orario per evitare sovrapposi       online         12/11/2021 (Ve       0 / 1       dalle 08:00 del       Si prega di rispettare l'orario per evitare sovrapposi       online         12/11/2021 (Ve       0 / 1       dalle 08:00 del       Si prega di rispettare l'orario per evitare sovrapposi       online                                                                                                    | Elenco pro | ATTIVO<br>Si<br>Si<br>Si<br>Si       | Aggiungi         ▼           Image: Contract of the second second sec |
| <ul> <li>Didattica</li> <li>Bacheca</li> <li>Comunicazioni</li> <li>Invio email</li> <li>Ricevimento docente</li> <li>Docenti per Classe</li> <li>Eletti Consiglio di Classe</li> <li>Eletti Consiglio di Istituto</li> <li>Orario</li> <li>Stampe</li> </ul> | Data RICEVIMEN       STATO<br>PRENOTAZIONI<br>CONSENTITE       ANNOTAZIONE       LUOGO DEL RICE         12/11/2021 (Ve       0 / 1       dalle 08:00 del       Si prega di rispettare l'orario per evitare sovrapposi       online         12/11/2021 (Ve       0 / 1       dalle 08:00 del       Si prega di rispettare l'orario per evitare sovrapposi       online         12/11/2021 (Ve       0 / 1       dalle 08:00 del       Si prega di rispettare l'orario per evitare sovrapposi       online         12/11/2021 (Ve       0 / 1       dalle 08:00 del       Si prega di rispettare l'orario per evitare sovrapposi       online         12/11/2021 (Ve       0 / 1       dalle 08:00 del       Si prega di rispettare l'orario per evitare sovrapposi       online                                                                                                    | Elenco pro | ATTIVO<br>Si<br>Si<br>Si<br>Si<br>Si | Aggiungi         ▼           ∅         ⊗         ∅           ∅         ⊗         ∅           ∅         ⊗         ∞           ∅         ⊗         ∞           ∅         ⊗         ∞                                                                                                    |
| <ul> <li>Didattica</li> <li>Bacheca</li> <li>Comunicazioni</li> <li>Invio email</li> <li>Ricevimento docente</li> <li>Docenti per Classe</li> <li>Eletti Consiglio di Classe</li> <li>Eletti Consiglio di Istituto</li> <li>Orario</li> <li>Stampe</li> </ul> | DATA RICEVIMEN       STATO<br>PRENOTAZIONI<br>CONSENTITE       ANNOTAZIONE       LUOGO DEL RICE         12/11/2021 (Ve       0 / 1       dalle 08:00 del       Si prega di rispettare l'orario per evitare sovrapposi       online         12/11/2021 (Ve       0 / 1       dalle 08:00 del       Si prega di rispettare l'orario per evitare sovrapposi       online         12/11/2021 (Ve       0 / 1       dalle 08:00 del       Si prega di rispettare l'orario per evitare sovrapposi       online         12/11/2021 (Ve       0 / 1       dalle 08:00 del       Si prega di rispettare l'orario per evitare sovrapposi       online         12/11/2021 (Ve       0 / 1       dalle 08:00 del       Si prega di rispettare l'orario per evitare sovrapposi       online         12/11/2021 (Ve       0 / 1       dalle 08:00 del       Si prega di rispettare l'orario per evitare sovrapposi       online         12/11/2021 (Ve       0 / 1       dalle 08:00 del       Si prega di rispettare l'orario per evitare sovrapposi       online                                                                                                    | Elenco pro | ATTIVO<br>Si<br>Si<br>Si<br>Si<br>Si | Aggiungi         ▼           Ø         ⊗         ∅           Ø         ⊗         ∅           Ø         ⊗         ∅           Ø         ⊗         ∅           Ø         ⊗         ∅           Ø         ⊗         ∞           Ø         ⊗         ∞           Ø         ⊗         ∞                                                                                                    |

Nella pagina che si aprirà sarà possibile consultare il nome dei genitori prenotati dall' elenco prenotazioni

E sarà possibile annullare date in cui non potremo essere presenti e comunicare via mail con i genitori.